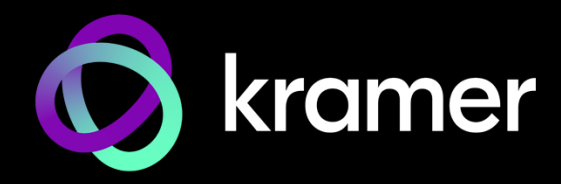

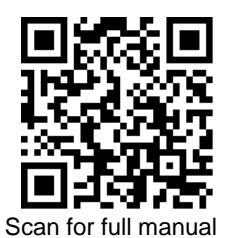

# **VP-427X Quick Start Guide**

This guide helps you install and use your VP-427X for the first time.

Go to <u>www.kramerav.com/downloads/VP-427X</u> to download the latest user manual and check if firmware upgrades are available.

# Step 1: Check what's in the box

- 𝞯 VP-427X 4K HDBT/HDMI Receiver Scaler

## Step 2: Get to know your VP-427X

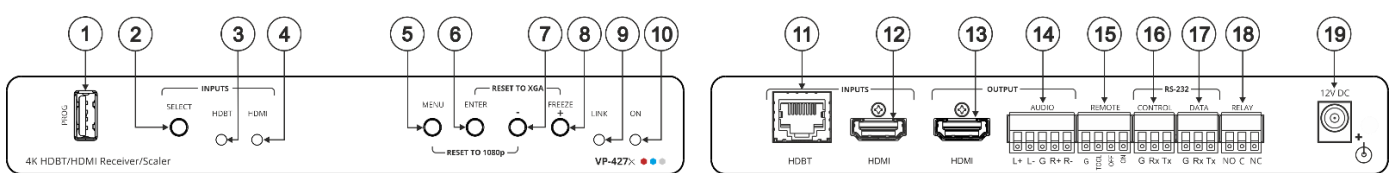

| #  | Feature                                                                                                    |                                         | Function                                                                                                    |  |  |
|----|----------------------------------------------------------------------------------------------------|-----------------------------------------|----------------------------------------------------------------------------------------------------|--|--|
| 1  | PROG USB Connector                                                                                                    |                                         | Connect to a USB stick to perform firmware upgrades.                                                                                                    |  |  |
| 2  | INPUTS SELECT Button                                                                                                    |                                         | Press to select the input (HDBT or HDMI).                                                                                                    |  |  |
| 3  |                                                                                                    | HDBT LED                                | Lights blue when the HDBT input is selected.                                                                                                    |  |  |
| 4  | HDMI LED Ligh                                                                                                    |                                         | Lights blue when the HDMI input is selected.                                                                                                    |  |  |
| 5  | MENU Button Press to enter/exit the on-screen display (OSD) menu. Press together with the – button to the output to 1080p resolution. |                                         | Press to enter/exit the on-screen display (OSD) menu. Press together with the – button to reset the output to 1080p resolution.                                                                               |  |  |
| 6  | ENTER Bu                                                                                                    | tton                                    | In OSD, press to choose the highlighted menu item. Press together with the FREEZE/+ button to reset the output to XGA resolution (1024x768).                                                                  |  |  |
| 7  | -                                                                                                    |                                         | In OSD, press to move back through menus or decrement parameter values.                                                                                                    |  |  |
| 8  | FREEZE/+ Button                                                                                                    |                                         | In OSD, press to move forward through menus or increment parameter values. When not in OSD, press to freeze the display.                                                                                      |  |  |
| 9  | LINK LED                                                                                                    |                                         | Lights blue when a link is established with the transmitter.                                                                                                    |  |  |
| 10 | ON LED                                                                                                    |                                         | Lights green when device is powered.                                                                                                    |  |  |
| 11 | INPUTS                                                                                                    | HDBT RJ-45 Connector                    | Connect to a transmitter (for example, the Kramer TP-580T).                                                                                                    |  |  |
| 12 |                                                                                                    | HDMI Connector                          | Connect to an HDMI source.                                                                                                    |  |  |
| 13 | OUTPUT                                                                                                    | HDMI Connector                          | Connect to an HDMI acceptor.                                                                                                    |  |  |
| 14 |                                                                                                    | AUDIO 5-pin Terminal<br>Block Connector | Connect to a balanced stereo audio acceptor.                                                                                                    |  |  |
| 15 | REMOTE Contact-Closure 4-pin<br>Terminal Block Connector                                                                              |                                         | Connect to contact closure switches, an occupancy sensor and/or toggle switches (contact between the desired pin and GND pin), to turn display on or off. See <u>Step 6</u> : <u>Operate</u> <u>VP-427X</u> . |  |  |
| 16 | 16      RS-232      CONTROL 3-pin Terminal<br>Block Connector      Connect to a serial controller or PC.                              |                                         | Connect to a serial controller or PC.                                                                                                    |  |  |
| 17 |                                                                                                    | DATA 3-pin Terminal<br>Block Connector  | Connect to a serial data SOURCE or acceptor.                                                                                                    |  |  |
| 18 | RELAY 3-pin Terminal Block<br>Connector                                                                                               |                                         | Relay contact pins: normally open (NO), normally closed NC and common (C). Connect to a device to be controlled by a relay (for example, a motorized projection screen).                                      |  |  |
| 19 | 12V DC Connector                                                                                                    |                                         | Connect to the supplied power adapter.                                                                                                    |  |  |

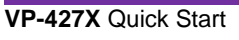

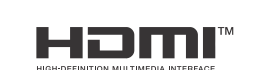

P/N: 2900-301623QS

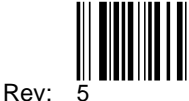

## Step 3: Mount VP-427X

Install VP-427X using one of the following methods:

- Attach the rubber feet and place the unit on a flat surface.
- Fasten a bracket (included) on each side of the unit and attach it to a flat surface (see www.kramerav.com/downloads/VP-427X).

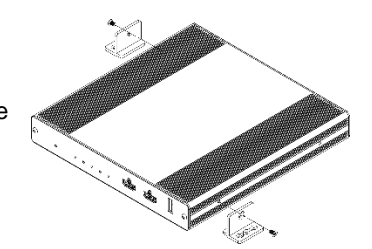

 Mount the unit in a rack using the recommended rack adapter (see www.kramerav.com/product/VP-427X).

# Ensure that the environment (e.g., maximum ambient temperature & air flow) is compatible for the device. Avoid uneven mechanical loading.

Avoid uneven mechanical loading. Appropriate consideration of equipment nameplate ratings should be used for avoiding overloading of the circuits.

- Reliable earthing of rack-mounted equipment should be maintained.
- Maximum mounting height for the device is 2 meters.

## Step 4: Connect inputs and outputs

Always switch OFF the power on each device before connecting it to your VP-427X.

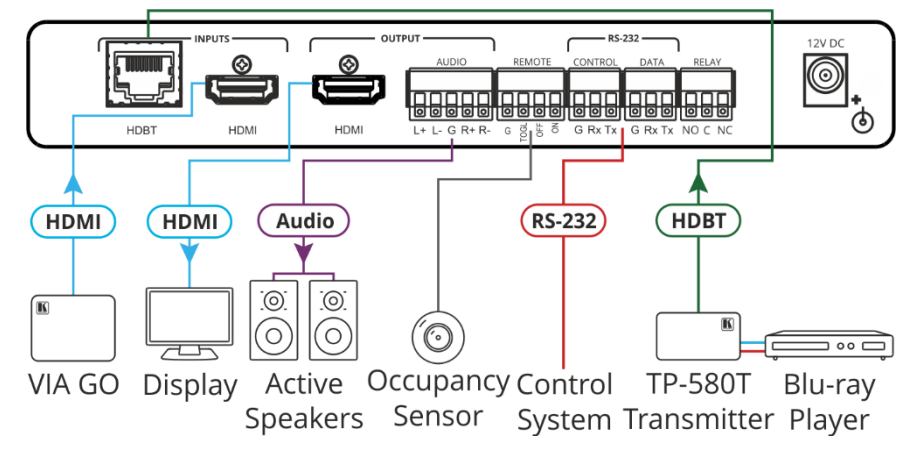

### Connecting the audio output

To a balanced stereo audio acceptor:

To an unbalanced stereo audio acceptor:

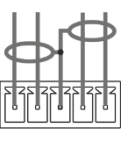

L+ L- G R+ R-

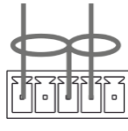

#### L+ L- G R+ R-

## Wiring the RJ-45 connectors

This section defines the TP pinout, using a straight pin-to-pin cable with RJ-45 connectors.

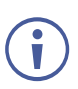

For HDBT cables, it is recommended that the cable ground shielding be connected/soldered to the connector shiel

|     | EIA /TIA 568B |                |     |               |  |
|-----|---------------|----------------|-----|---------------|--|
|     | PIN           | Wire Color     | PIN | Wire Color    |  |
| ld. | 1             | Orange / White | 5   | Blue / White  |  |
|     | 2             | Orange         | 6   | Green         |  |
|     | 3             | Green / White  | 7   | Brown / White |  |
|     | 4             | Blue           | 8   | Brown         |  |

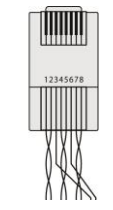

To achieve specified extension distances, use the recommended Kramer cables available at <u>www.kramerav.com/product/VP-427X</u>.Using third-party cables may cause damage!

## Step 5: Connect power

Connect the power cord to VP-427X and plug it into the mains electricity.

Safety Instructions (See www.kramerav.com for updated safety information) Caution:

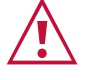

- For products with relay terminals and GPI\O ports, please refer to the permitted rating for an external connection, located next to the terminal or in the User Manual.
  There are no operator serviceable parts inside the unit.
- Warning:Use only the power cord that is supplied with the unit.
- Disconnect the power and unplug the unit from the wall before installing.

# Step 6: Operate VP-427X

Operate VP-427X via:

- Front panel buttons
- Remotely, by RS-232 serial commands transmitted by a touch screen system, PC, or other serial controller
- OSD menu.
- Remote control switches.

## Operating via the remote control switches

Momentarily connect the desired pin to the GND pin to select an input:

| Pin Name | Function                                                                                                    | F |
|----------|----------------------------------------------------------------------------------------------------|---|
| TOGL     | One button toggles between display on and display off (instead of using two separate buttons for on and off). Alternatively, using the <b>VP-427X</b> OSD, configure turning the display on and off according to whether a switch is open or closed, for example, using an occupancy sensor. | G |
| OFF      | Turn off the display.                                                                                                    |   |
| ON       | Turn on the display.                                                                                                    |   |

The terms HDMI, HDMI High-Definition Multimedia Interface, and the HDMI Logo are trademarks or registered trademarks of HDMI Licensing Administrator, Inc.

### Using the OSD Menu

VP-427X enables controlling and defining the device parameters via the OSD, using the front panel MENU buttons.

To enter and use the OSD menu buttons:

- 1. Press MENU.
- 2. Press:

i

- ENTER to accept changes and to change the menu settings.
- Arrow buttons to move through the OSD menu, which is displayed on the video output.
- MENU to exit the menu or to go back when within the menu nesting.

The default OSD timeout is set to 10 SECWONDS.

Default values appear in bold in the following table.

| Mode    | Function   |                                                     |                 |                              |  |
|---------|------------|-----------------------------------------------------|-----------------|------------------------------|--|
| PICTURE | CONTRAST   | Set the contrast (0~60) ( <b>30</b> )               |                 |                              |  |
|         | BRIGHTNESS | Set the brightness (0~60) (30)                      |                 |                              |  |
|         | FINETUNE   | Connector                                           | Function        | Parameter                    |  |
|         |            | HDBT/HDMI                                           | HUE             | 0~60 ( <b>30</b> )           |  |
|         |            |                                                     | SATURATION      | 0~60 ( <b>30</b> )           |  |
|         |            |                                                     | SHARPNESS       | 0~63 ( <b>0</b> )            |  |
|         |            |                                                     | NOISE REDUCTION | OFF, LOW, MIDDLE, HIGH, AUTO |  |
|         | COLOR      | Set the red, green, and blue shades 0 to 1023 (512) |                 |                              |  |
| INPUT   | SOURCE     | Select the source: HDBT, HDMI                       |                 |                              |  |

| RS-232 Control / Protocol 3000 |         |                 |       |  |
|--------------------------------|---------|-----------------|-------|--|
| Baud Rate:                     | 115,200 | Parity:         | None  |  |
| Data Bits:                     | 8       | Command Format: | ASCII |  |
| Stop Bits: 1                   |         |                 |       |  |

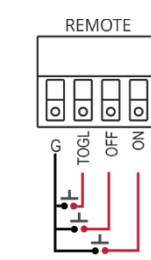

| Mode        | Function                                                                        |                                                                                                    |                     |                    |  |  |
|-------------|---------------------------------------------------------------------------------|----------------------------------------------------------------------------------------------------|---------------------|--------------------|--|--|
| OUTPUT      | SIZE                                                                            | Select the size of display: OVER SCAN, FULL, <b>BEST FIT</b> , PAN SCAN, LETTER BOX, UNDER 2, UNDER 1, FOLLOW IN |                     |                    |  |  |
|             | RESOLUTION                                                                      | Select the output resolution from the menu (Default, NATIVE)                                                     |                     |                    |  |  |
|             |                                                                                 | 640x480 @60Hz                                                                                                    | 800x600 @60Hz       | 1024x768 @60Hz     |  |  |
|             |                                                                                 | 1280x768 @60Hz                                                                                                   | 1280x800 @60Hz      | 1280x1024 @60Hz    |  |  |
|             |                                                                                 | 1360x768 @60Hz                                                                                                   | 1400x1050 @60Hz     | 1440x900 @60Hz     |  |  |
|             |                                                                                 | 1600x1200 @60Hz                                                                                                  | 1680x1050 @60Hz     | 1920x1200 @60Hz RB |  |  |
|             |                                                                                 | 2560x1600 @60Hz RB                                                                                               | 1920x1080 @60Hz     | 1280x720 @60Hz     |  |  |
|             |                                                                                 | 2048x1080 @50Hz                                                                                                  | 2048x1080 @60Hz     | 2560x1440 @60Hz RB |  |  |
|             |                                                                                 | 3440x1440 @30Hz                                                                                                  | 3440x1440 @60Hz     | 720x480P @60Hz     |  |  |
|             |                                                                                 | 720x576P @50Hz                                                                                                   | 1280x72P @50Hz      | 1280x720P @60Hz    |  |  |
|             |                                                                                 | 1920x1080P @24Hz                                                                                                 | 1920x1080P @25Hz    | 1920x1080P @30Hz   |  |  |
|             |                                                                                 | 1920x1080P @50Hz                                                                                                 | 1920x1080P @60Hz    | 2560x1080P @50Hz   |  |  |
|             |                                                                                 | 2560x1080P @60Hz                                                                                                 | 3840x2160P @24Hz    | 3840x2160P @25Hz   |  |  |
|             |                                                                                 | 3840x2160P @30Hz                                                                                                 | 3840x2160P @50Hz    | 3840x2160P @60Hz   |  |  |
|             |                                                                                 | Native                                                                                                    |                     |                    |  |  |
| AUDIO       |                                                                                 | OFF,40ms, 110ms, 150n                                                                                            | ns ( <b>40ms</b> )  |                    |  |  |
| 080         |                                                                                 | value $0 \sim 100$ , ( <b>80 = 00</b> )                                                                          | <b>)</b> )          |                    |  |  |
| OSD         | Set the OSD parameter<br>TRANSPARENCY; DI                                       | ers: H-POSITION; V-POSITION; TIMER 5~60 seconds, OFF ( <b>20</b> sec);<br>ISPLAY ( <b>INFO</b> /ON/OFF).         |                     |                    |  |  |
| ADVANCED    | HDCP ON HDBT<br>INPUT                                                           | ON/OFF                                                                                                    |                     |                    |  |  |
|             | HDCP ON HDMI<br>INPUT                                                           | ON/OFF                                                                                                    |                     |                    |  |  |
|             | HDCP(OUT)                                                                       | FOLLOW INPUT/FOLLOW OUTPUT                                                                                       |                     |                    |  |  |
|             | AUTO SYNC OFF                                                                   | DISABLE/SLOW/FAST                                                                                                |                     |                    |  |  |
|             | AUTO SWITCH                                                                     | OFF/AUTO SCAN/LAST CONNECTED                                                                                     |                     |                    |  |  |
|             | FREEZE                                                                          | FREEZE + MUTE / ONLY FREEZE / ONLY MUTE                                                                          |                     |                    |  |  |
|             | EDID MANAGE                                                                     | Port EDID Value                                                                                                  |                     |                    |  |  |
|             |                                                                                 | HDBT EDID                                                                                                    | Def. 1080P          |                    |  |  |
|             |                                                                                 |                                                                                                    | Def. 4K2K(3G)       |                    |  |  |
|             |                                                                                 |                                                                                                    | Def. 4K2K(3G-4:2:0) |                    |  |  |
|             |                                                                                 |                                                                                                    | USER1               |                    |  |  |
|             |                                                                                 |                                                                                                    | USER2               |                    |  |  |
|             |                                                                                 |                                                                                                    |                     |                    |  |  |
|             |                                                                                 | HDMI                                                                                                    |                     |                    |  |  |
|             |                                                                                 |                                                                                                    | Def. 4K2K(3G)       |                    |  |  |
|             |                                                                                 |                                                                                                    | Def. 4K2K(6G)       |                    |  |  |
|             |                                                                                 |                                                                                                    |                     |                    |  |  |
|             |                                                                                 |                                                                                                    |                     |                    |  |  |
|             |                                                                                 |                                                                                                    | OUTPUT              |                    |  |  |
|             | EDID UPLOAD                                                                     | USER EDID UPLOAD                                                                                                 |                     |                    |  |  |
|             | TOGGLE PIN                                                                      | EDGE /ON /OFF / INPUT SELECT                                                                                     |                     |                    |  |  |
|             | RELAY                                                                           | <b>ON</b> /OFF                                                                                                   |                     |                    |  |  |
|             | OUTPUT CEC<br>BYPASS                                                            | ON/ <b>OFF</b>                                                                                                   |                     |                    |  |  |
| INFORMATION | Displays the source, the input and output resolution, and the software version. |                                                                                                    |                     |                    |  |  |
| FACTORY     | Reset to factory defau                                                          | ault parameters (resolution is set to Native).                                                                   |                     |                    |  |  |
| EXIT        | Select to exit the menu.                                                        |                                                                                                    |                     |                    |  |  |

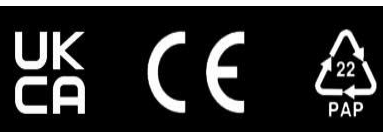